## Approved Storage Transfers – Patterson Pope

- 1. Do you have a current account with Patterson Pope?
  - a. Yes Move to Step 2.
  - b. No Visit the Storage Account Creation page to request one and then wait for confirmation
- 2. Are your boxes entered into the University Records Management Application (URMA)?
  - a. Yes Move to Step 3.
  - b. No You must enter boxes into URMA before you can transfer them to Patterson Pope.
    - i. URMA access requires the following (see URMA Account Creation Page for more information):
      - 1. Attendance at a "Records Management for..." class
      - 2. Attendance at an URMA training class or one-on-one session
      - 3. Supervisor authorization
- 3. Request a pick-up through URMA
  - a. Log-in and locate the records you wish to transfer on the Home Page.
    - i. TIP search all boxes assigned to your Organization by putting % in the Organization Assigned search field
  - b. Click the checkbox on the left for each box you wish to transfer to Patterson Pope.
  - c. Click the Activity menu and select Request Pickup
  - d. Click the orange Search button (do not enter anything into search box)
  - e. Click Storage Locations tab
  - f. In Facility Name field, type Patt%
  - g. Click the green Search button below.
  - h. Click the radio button next to "Patterson Pope" in the results display
  - i. Click Apply All
  - j. The search box will now be filled with the numerical identifier for the Patterson Pope location.
  - k. Add comments (if needed) to the Comments text box.
  - I. Click the green Request button.
  - m. The Request Results screen will appear noting the number of requests and whether they were successful. Click OK.
- 4. URMA will generate a notification to Records Management Office staff. You will be contacted shortly to confirm your request.
- 5. Records Management Office staff will send your labels through messenger mail with instructions for affixing them. A list of barcode numbers will accompany the instructions.
  - a. VERY IMPORTANT affix the correct Patterson Pope label with the associated URMA box number on the list
- 6. Contact the Records Management Office at <u>records@virginia.edu</u> once your labels have been affixed.

- 7. The Records Management Office will contact Patterson Pope, who will then contact the requestor directly to set-up a pick-up date/time.
- 8. Email <u>records@virginia.edu</u> to confirm that the boxes were picked up.